## SISTEMA DE COBERTURA DE GASTOS

http://gestiones.csj.gov.py/CoberturaGastosWeb/login.seam

## CONSIDERACIONES INICIALES PARA SU USO

1. LA CUENTA DE USUARIO ES LA MISMA QUE SE USA EN LEGAJOS U OFICIO ELECTRONICO.

SI NO ACCEDE CON DICHA CUENTA, SOLICITAR SU CREACION Y VINCULACION. SE DEBE LLENAR PLANILLA DE SOLICITUD (SE DESCARGA DESDE LA APLICACIÓN WEB DE INTERNOS O SOLICITAR EN LA SECCION INFORMATICA).

2. SI EL ITINERIARIO/DESTINO DE LA COBERTURA NO SE VISUALIZA EN EL SISTEMA, SE DEBE SOLICITAR SU REGISTRO A TRAVES DEL FORMULARIO DE "SISTEMA DE COBERTURA DE GASTOS - VER Y DESCARGAR EL ARCHIVO DESDE LA APLICACIÓN DE INTERNOS".

LA SOLICITUD DEBE SER LLENADA CON TODOS LOS DATOS SOLICITADOS Y FIRMADO POR EL RESPONSABLE DE LA SOLICITUD (JUEZ). ENTREGAR LA SOLICITUD FIRMADA EN LA SECCION INFORMATICA.

3. ACCESO AL SISTEMA

OPCION 1: COPIAR ESTE ENLACE (LINK) AL NAVEGADOR http://gestiones.csj.gov.py/CoberturaGastosWeb/login.seam

OPCION 2: DESDE EL SITIO WEB DE LA CIRCUNSCRIPCION JUDICIAL DE CONCEPCION, <u>https://cjconcepcion.gov.py</u>, en el apartado

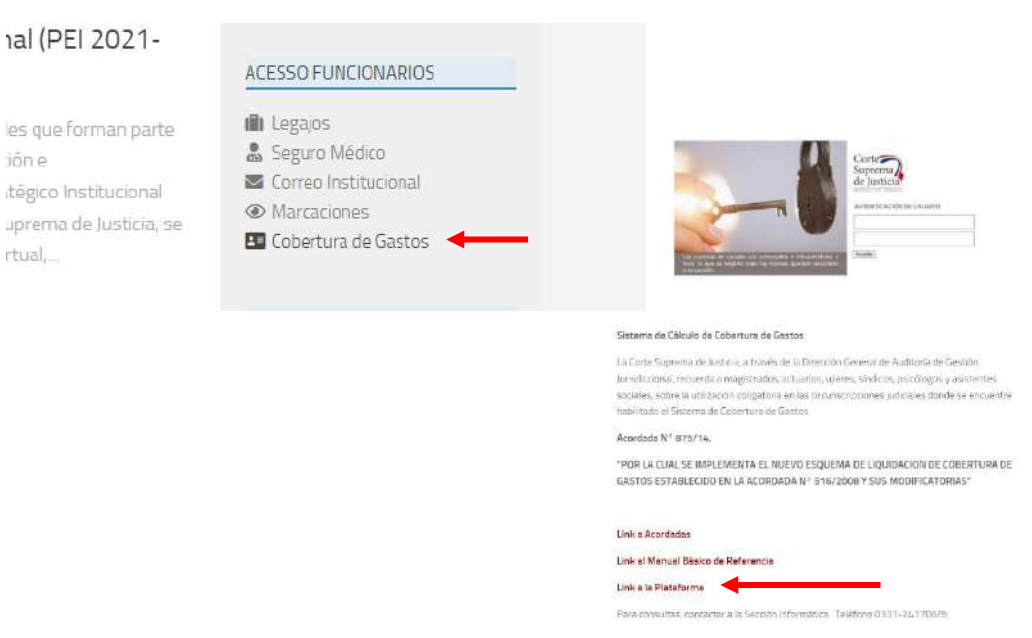

OPCION 3: PARA LOS QUE DISPONEN DE LA APLICACIÓN DE "INTERNOS DENTRO DE LA RED INSTITUCIONAL", PUEDEN ACCEDER DESDE SU ORDENADOR EJECUTANDO DICHA APLICACIÓN, A LOS DATOS DE REFERENCIA NECESARIOS.

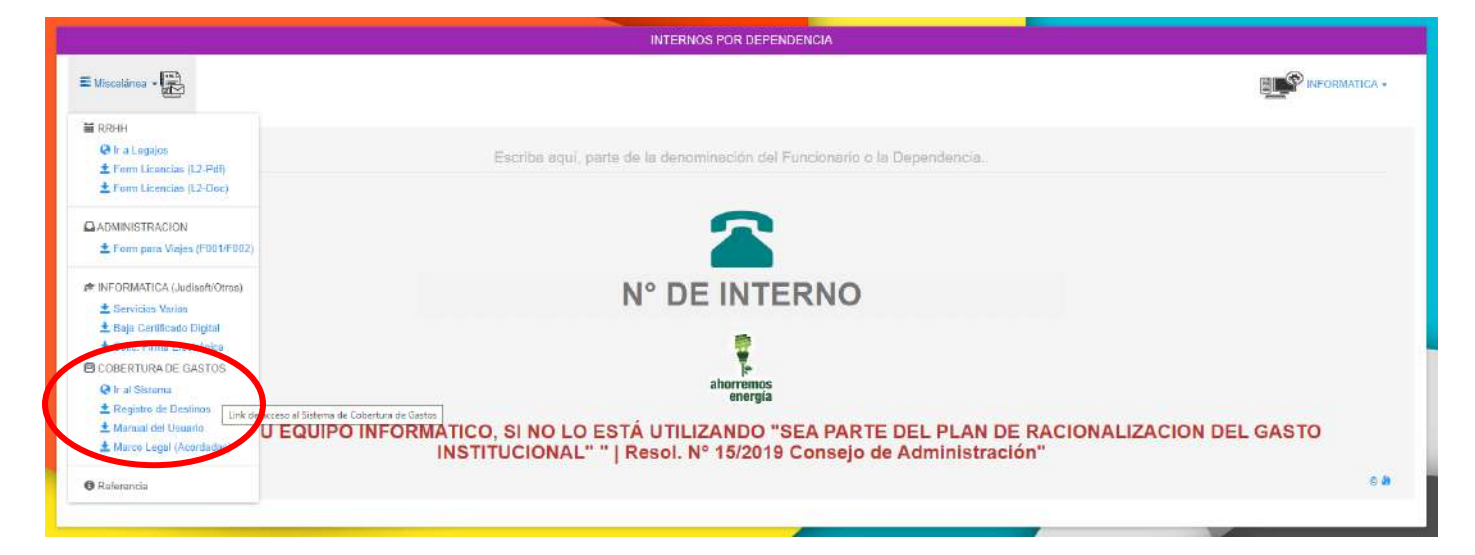

### MANUAL BASICO DE REFERENCIA

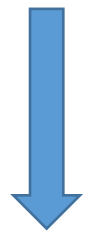

#### PANTALLA DE ACCESO

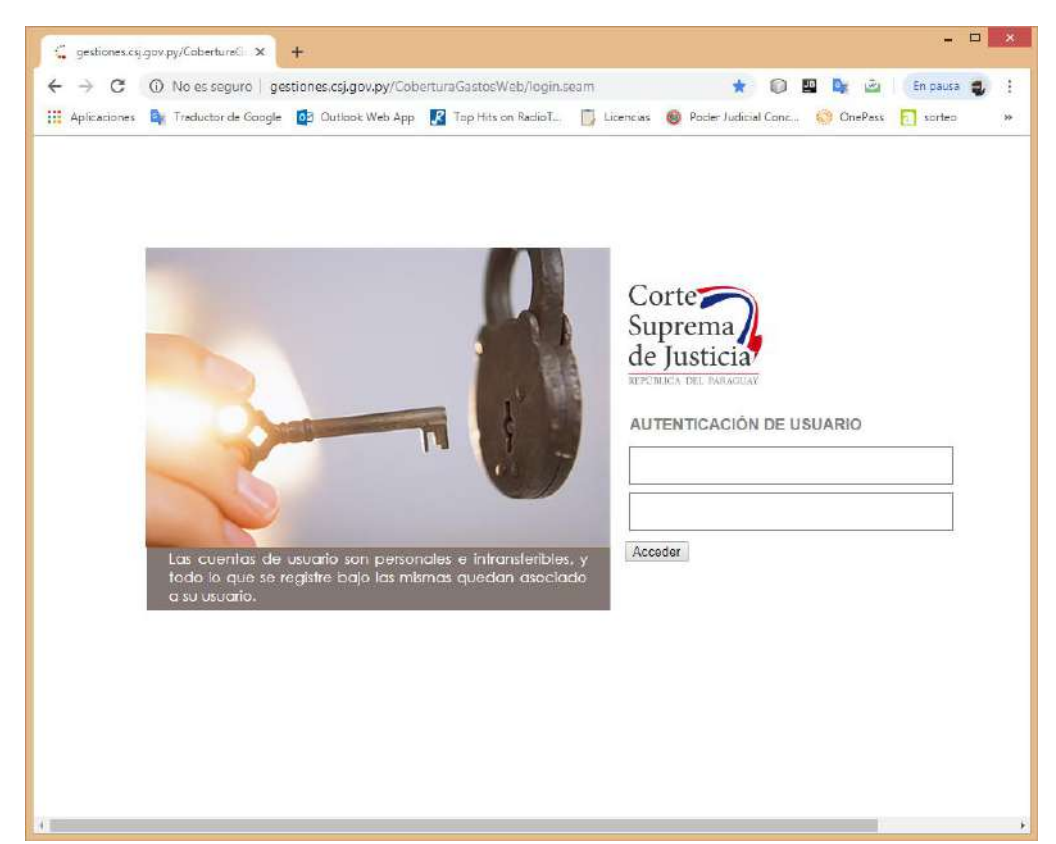

PANTALLA PRINCIPAL – MENU DE OPCIONES

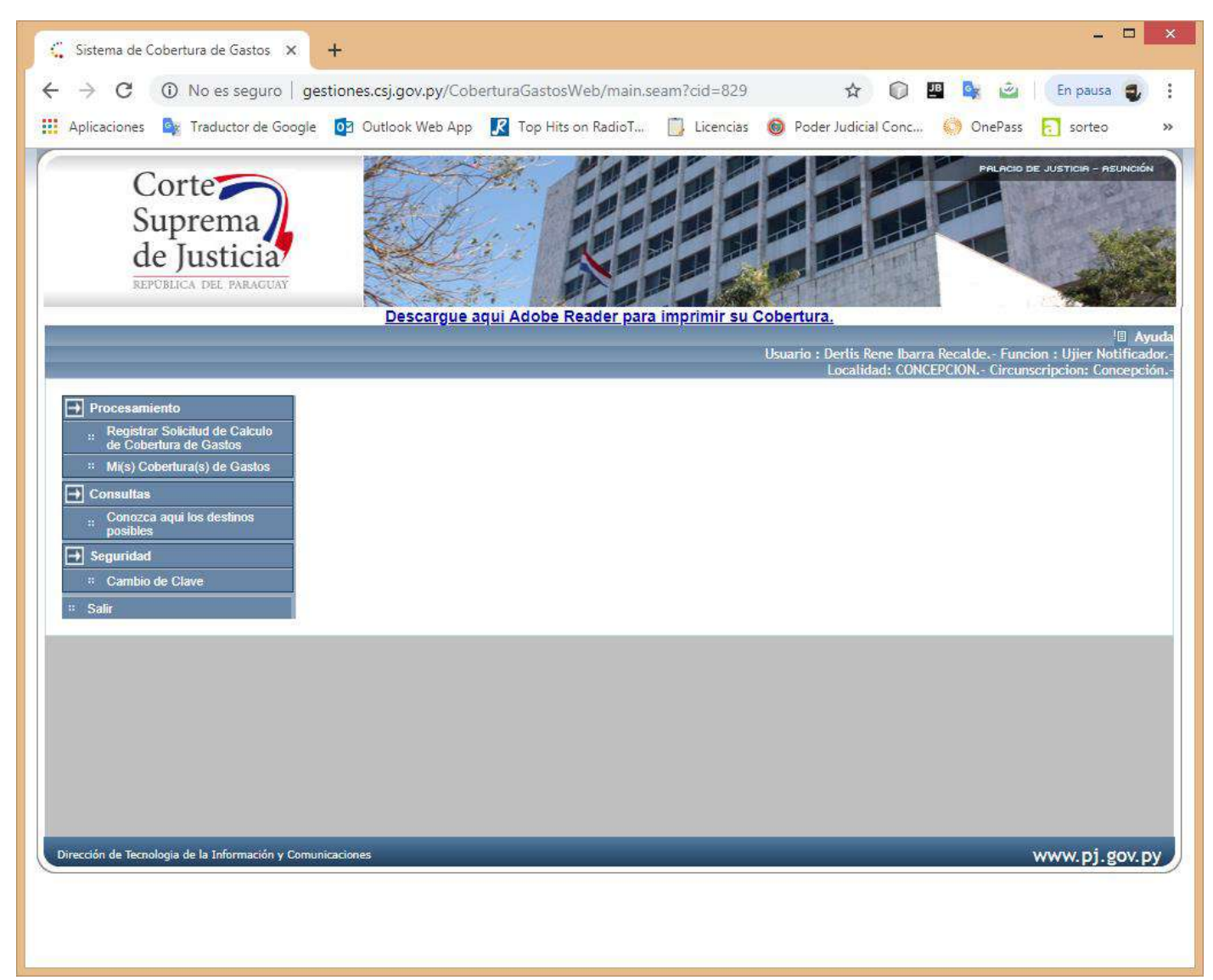

#### PANTALLA DE CONSULTAS DE DESTINOS

| Apricadors     Aprice de Coopertura de Costos     Apricedor     Apricedor     Apr     | esWeh/mainseem/fod=829                                                                                                    | sseem/cid=-851                                                                                                    | Centro de servicios     Oficio      Sorteo      Centro de servicios     Oficio      Contro      Centro de servicios                                                                                                    | - D<br>En pours<br>os judicieles )                                                                                                    |
|----------------------------------------------------------------------------------------------------|----------------------------------------------------------------------------------------------------|----------------------------------------------------------------------------------------------------|----------------------------------------------------------------------------------------------------|----------------------------------------------------------------------------------------------------|
| de Cholentra de Calito     Moy Codendra() de Calito     Moy Codendra() de Calito     Comataia     Consolata     Gontrada     Gontrada     Gontr     | *                                                                                                    |                                                                                                    |                                                                                                    |                                                                                                    |
| * Salia ← → C ① No es seguro   qu                                                                                                    | estiones.csi.gov.py/CoberturaGastosWeb/destino                                                                                                    | s.seam?cid=851                                                                                                    | x 🗊 🖬 🍡                                                                                                    | 🖻 En pausa 👩                                                                                                    |
| Aplicaciones De Traductor de Gincole                                                                                                    | Outbook Web App     Top Hits on RadioT                                                                                                    | 🗍 Licencias 🚳 Poder Judicial Conc 📫 OneParc                                                                                                    | sorteo E Centro de servicios 🕰 Diferi                                                                                                    | os Judiciales                                                                                                    |
|                                                                                                    |                                                                                                    |                                                                                                    |                                                                                                    |                                                                                                    |
|                                                                                                    | Descargue s                                                                                                    | aqui Adobe Reader para Imprimir su Cobertura.                                                                                                    | Usurio : Derlis Rene Ibarra Recalde Fur<br>Localitish: CONCECUM: _ Circu                                                                                                    | 며, Ayuda<br>selon : Lijier Natificador,<br>ascriación: Cancesción.                                                                                                    |
| Procesanianto     Procesanianto     Consultation     Consultation     Consultation     Consultation     Consultation     Consultation     Consultation     Consultation     Consultation     Seguritation     Caratibio de Clavee     I Solar     Solar                                                                                                    | Destinos(Distancias por itin<br>"Fuente de información: Tabla confeccionada pour de<br>Panto de<br>Retencias Pantos<br>Concepcion a •<br>Informa o Ruda (desconocido)<br>Toetino buscado                                                                                                    | ección de Servicio Geogra                                                                                                    | r "Concepción a",<br>onar <u>Buscar</u>                                                                                                    |                                                                                                    |
| Procesanianto Procesanianto Computer Sviilland de Caladuio Cobertura de Caladui Cobertura de Caladui Consultan Consultan Consultan Consultan Consultan Seguridad Consultan Seguridad Consultan Solar Solar                                                                                                    | Destinos(Distancias por itin<br>"Foente de información: Tabla confeccionada pour de<br>Recensia Parica<br>Se temasa<br>se temasa<br>Destino buscado                                                                                                    | ección de Servicio Geogra                                                                                                    | r "Concepción a",<br>onar <u>Buscar</u>                                                                                                    |                                                                                                    |
| Procesaniento Procesaniento Guidento Guidento de Calación Guidento de Calación (Guidentan de Calación (Guidentan de Calación (Guidentana)), de Calación (Guidentana), de Calación (Guidentana), de Cala | Destinos(Distancias por itin<br>"Tuente de información: Tabla confeccionada pour de<br>Recencias Partica<br>(Concepcion a •<br>Internor o Russia)<br>(desconocido)<br>Tostino bascado<br>Buscar<br>Punto de Referencia                                                                                                    | ección de Servicio Geogra                                                                                                    | r "Concepción a",<br>onar <u>Buscar</u>                                                                                                    | •<br>Distanciaj(Cm.)                                                                                                    |
| Procesamiento     Procesamiento     Procesamiento     Ginglittar Solicitatidi dio Calauloi     dio Colorchina dio Galdon     Mi(in) Coborthura(in) dia Galdon     Mi(in) Coborthura(in) dia Galdon     Connoco ageni los destinos     generates     Seguridad     i. Cambio de Clave     i. Solir                                                                                                    | Destinos(Distancias por itin "Feente de información: Tabla confeccionada por tor Parto de RecencianPartos Concepcion a  (desconocido) Buscar Puetto de Referencia Concepcion a                                                                                                    | Seleccionar<br>luego presi<br>reción de Servicio Geogra<br>Enternardo Cabildo Pula 5, Toneshaco Fula 9,<br>Artigos Contense Colo y Alo Cabo A. Logo,                                                                                                    | r "Concepción a",<br>onar <u>Buscar</u><br>Destino<br>ASURCION                                                                                                    | •<br>Distancia(Km.)<br>419                                                                                                    |
| Procesamiento     Procesamiento     Constructor Solicitation da Cataloño     de Cobartera de Galedon     Micro Cobartera de Galedon     Micro Cobartera (1) da Castera     Decreace a seguiros destinos     prostes     Seguiródad     Cambai de Clave     Solar                                                                                                    | Destinos(Distancias por itin "Fuente de información: Tabla confeccionada por e de Panto de Recencias Pantos Concepcion a  Testino buscado Deunto de Referencia Concepcion a Concepcion a Concepcion a                                                                                                    | Seleccionar<br>Iuego presi<br>Iuego presi<br>Iuego presi<br>Iuego cala e<br>Artes Calance Calador Ando<br>Set Brance Calador Ando<br>Set Strance Calador Ando<br>Set Strance Calador Set Strance Calador Ando<br>Set Strance Calador Set Strance Calador Set Set Set Set Set Set Set Set Set Set                                                                                                    | r "Concepción a",<br>onar <u>Buscar</u><br>Destino<br>ASURCION<br>ASURCION                                                                                                    | *<br>Distancia(6m.)<br>419<br>469                                                                                                    |
| Procesamiento     Procesamiento     Construito di la Caladato     dis Colonativa di Galadato     Milio (Colonativa di Galadato     Caladatati     Canacca agual los destinos     pastes     Seguritatat     Cambio de Clave     N Sole                                                                                                    | Destinos(Distancias por itin "Fuente de información: Tabla confeccionada pour de Parto de Recencias Parida Concepción a  Tostino buscado Buscar Punto de Referencia Concepción a Concepción a Concepción a Concepción a                                                                                                    | Ección de Servicio Geogra<br>Ección de Servicio Geogra<br>Negatives<br>Caral Bernardino Caballeo Pala 5. Trainschaco Ruís 9.<br>Artigas. Contaneras. Colo y Alvás. Carlos A.<br>Lógo:<br>Dersole Conticepencion A.                                                                                                    | r "Concepción a",<br>onar <u>Buscar</u><br>Destino<br>ASURCION<br>ASURCION<br>ASURCION                                                                                                    | <ul> <li>Distancia(Km.)</li> <li>419</li> <li>689</li> <li>32</li> </ul>                                                                                                    |
| Procesamiento     Procesamiento     Guinginger Solicitation dia Calakulo     dia Colonativa dia Calakulo     Mi(a) Cubortura dia Calakulo     Mi(a) Cubortura (a) dia Calakulo     Mi(a) Cubortura (a) dia Calakulo     Concece a paylo dia destinos     protects     Seguridad     Castalo de Clave     il Sole                                                                                                    | Destinos(Distancias por itin "Fuente de información: Tabla confeccionada por tur "Fuente de información: Tabla confeccionada por tur "Turento e Rua" (Concepcion a (Concepcion a) Concepcion a Concepcion a Concepcion a Concepcion a Concepcion a Concepcion a                                                                                                    | Seleccionar     Seleccionar     Iuego presi     Interario     Servicio Geogra     Kimerario     Grat Bernardro Cabileo Futa S. Transchace Futa 9,     MrBges, Costanera, Cabio A. Lóoge.     Grat Bernardro Cabileo Futa S. Grat, Elizardo Aguno     Ruta 3, Ruta S. Anges, Costanera, Cabio A. Lóoge.     Descoe concerencion A                                                                                                    | r "Concepción a",<br>onar <u>Buscar</u><br>Asuncion<br>Asuncion<br>enten<br>citudad de san ALFREDO                                                                                                    | •<br>Distancis(Km.)<br>419<br>4699<br>22<br>30                                                                                                    |
| Procesanienio Procesanienio Compiler Solicitad de Calado Consultar Consultar Consultar Consultar Consultar Consultar Seguritad C.Cambio de Clave                                                                                                    | Destinos(Distancias por itin "Feente de información: Tabla confeccionada por tele RecencitarPartica Concepción a (desconocido) Buscar Punto de Referencia Concepción a Concepción a Concepción a Concepción a Concepción a                                                                                                    | Seleccionar     Iuego presi      Interneto     Servicio Geogra      Interneto     Servicio Geogra      Interneto     Servicio Geogra      Interneto     Servicio Geogra      Interneto     Servicio Sevicio Aluga      Sevicio Aluga      Se                                                                                                    | Concepción a", Conar Buscar Destino ASURCION ASURCION BELEN COLONIA GRAL DIAZOISTRITO DE CONCEPCION                                                                                                    | *<br>Distancis/Km.)<br>419<br>669<br>32<br>32<br>90<br>55                                                                                                    |
| Procesamiento Procesamiento Computer Science and de Calaculo Colorativa de Calaculo Colorativa de Calaculo Consultan Consultan Consultan Consultan Consultan Seguridad Consultan Seguridad Consultan Soft                                                                                                    | Destinos(Distancias por itin "Tuente de información: Tabla confeccionada pour de RecenciarPartica (Concepcion a (desconocido) "Destino basado"  Punto de Referencia Concepcion a Concepcion a Concepcion a Concepcion a Concepcion a Concepcion a                                                                                                    | Seleccionar     Seleccionar     Iuego presi      Enderse     Enderse                                                                                                    | Concepción a", Conar Buscar Destino ASUNCIÓN ASUNCIÓN ASUNCIÓN ENLEN CIUDAD DE SAN ALFREDO COLONIA GRAL DAZ-DISTRITO DE CONCEPCIÓN COLONIA ADRAZ DISTRITO DE CONCEPCIÓN COLONIA ADRISTRITO DE CONCEPCIÓN COLONIA ADRISTRITO DE CONCEPCIÓN COLONIA ADRISTRITO DE CONCEPCIÓN COLONIA ADRISTRITO DE CONCEPCIÓN COLONIA ADRISTRITO DE CONCEPCIÓN COLONIA ADRISTRITO DE CONCEPCIÓN COLONIA ADRISTRITO DE CONCEPCIÓN COLONIA ADRISTRITO DE CONCEPCIÓN COLONIA GRAL DISTRITO DE CONCEPCIÓN                                                                                                    | *<br>DietanciejKm.)<br>419<br>459<br>22<br>30<br>55<br>0                                                                                                    |
| Procesamiento Procesamiento Computer Solicitad de Calado de Colativator de Galdos Millo Colativator de Calado Consultas Consultas Consultas Consultas Consultas Consultas Consultas Consultas Consultas Consultas Consultas Consultas Consultas Consultas                                                                                                    | Destinos(Distancias por itin "Fuente de información: Tabla confeccionada por tur "Putho de RecenciarPartica Concepcion a  " Uestino busculu" Buscur  Putto de Referencia Concepcion a Concepcion a Concepcion a Concepcion a Concepcion a Concepcion a Concepcion a Concepcion a Concepcion a Concepcion a                                                                                                    | Seleccionar<br>Iuego presi<br>Iuego presi | Concepción a",     Onar Buscar     Destino     ASUNCION     ASUNCION     ASUNCION     BELEN     COLONIA GRAL DIAZOISTRITO DE CONCEPCION     OCLANIA RUDECO RUFAL COSTA DE SEDA-ZONA     OCLERA-DISTRITO DE CONCEPCION     OCLERA-DISTRITO DE CONCEPCION     COLONIA GRAL DIAZOISTRITO DE DONCEPCION     OCLERA-DISTRITO DE CONCEPCION     COLONIA GRAL DIAZOISTRITO DE CONCEPCION     COLONIA GRAL DIAZOISTRITO DE CONCEPCION     COLONIA GRAL DIAZOISTRITO DE CONCEPCION     COLONIA GRAL DIAZOISTRITO DE CONCEPCION     COLONIA GRAL DIAZOISTRITO DE CONCEPCION     COLONIA GRAL DIAZOISTRITO DE CONCEPCION     COLONIA GRAL DIAZOISTRITO DE CONCEPCION     COLONIA GRAL DIAZOISTRITO DE CONCEPCION     COLONIA GRAL DIAZOISTRITO DE CONCEPCION                                                                                                    | *<br>Distancia(Km.)<br>410<br>669<br>32<br>32<br>90<br>55<br>0<br>0<br>55<br>0                                                                                                    |
| Procesamiento Procesamiento Computer Solicitad de Calado Colonidad de Calado Colonidad de Calado Colonidad Colonidad Colonidad Consolidad Consolidad Cons | Destinos(Distancias por itin "Fuente de información: Tabla confeccionada por efue Panto de Referenciar Fanca Concepción a Concepción a  | Seleccionar<br>Iuego presi<br>Iuego presi<br>I                                                                                                    | Concepción a", Conar Buscar Destino ASURCION ASURCION ASURCION HELEN COLONIA GRAL DIAZ DISTRITO DE CONCEPCION COLONIA GRAL DIAZ DISTRITO DE CONCEPCION COLONIA GRAL DIAZ DISTRITO DE CONCEPCION COLONIA SAN Juan de PIR - Viapados (Deltrito de Tacuel-<br>Dipo San Patro) Concepción Concepción                                                                                                    | *<br>DistanciajKm.)<br>419<br>489<br>32<br>39<br>30<br>55<br>55<br>0<br>30<br>55<br>55<br>0<br>30<br>55<br>55<br>0                                                                                                    |
| Procesamiento Procesamiento Computer Solicitation de Caladob Colonitation de Caladob Colonitation de Caladob Colonitation Contacta acquisos decisiones Contacta acquisos decisiones Contacta  | Destinos(Distancias por itin "Fuente de información: Tabla confeccionada por tor Punto de Recencian®arrica Concepcion a  Totelino buscado Buscar Punto de Referencia Concepción a Concepción a Concepció | Ererario)     Seleccionar     Luego presi     Luego presi     Luego concercion     A     Santa Structure     Santa Structure     Santa Struct                                                                                                    | Concepción a", Concepción a", Concepción a", Concepción a Concepción a Concepción  | *<br>Distanciaj6m.)<br>419<br>469<br>32<br>39<br>30<br>55<br>55<br>0<br>55<br>55<br>0<br>54<br>54                                                                                                    |
| Procesamiento Procesamiento Compilares Solicitation da Caladata Cochertana da Galadata Milio Cobertura da Galadata Contacta aspanios decisiones Seguridad Contacta aspanios decisiones Seguridad Cantalo de Clave II Solic                                                                                                    | Destinos(Distancias por itin "Fuente de información: Tabla confeccionada por tote Parto de RecenciasParka Concepcion a  Concepcion a  Concepcion a Concepcion a C | Seleccionar<br>luego presi<br>luego presi<br>l                                                                                                    | Concepción a",     onar Buscar     Destino     ASURCION     ASURCION     BELEN     CINIDA DE SAN ALPREDO     COLONIA UDER NUAL DISTRITO DE CONCEPCIÓN     COLONIA AUGER ALDISTRITO DE CONCEPCIÓN     COLONIA DISTRITO DE CONCEPCIÓN     CONCEPCIÓN     CONCEPCIÓN     CONCEPCIÓN                                                                                                    | *<br>Distancia(Km.)<br>419<br>469<br>32<br>90<br>55<br>55<br>0<br>55<br>54<br>0<br>0                                                                                                    |
| Procesamiento Procesamiento Registrar Solicitation dia Caladata Concesta agintar Solicitation Processa aginto destinos Processa aginto destinos P | Destinos(Distancias por itin "Fuente de información: Tabla confeccionada por tote Parto de RecenciasParka (desconocido) "Destino buscado "Destino buscado" "Destino buscado "Destino buscado" "Destino buscado" "D | Seleccionar<br>Juego presi<br>Luego presi<br>Luego presi<br>Seleccionar<br>Juego presi<br>Seleccionar<br>Juego presi<br>Seleccionar<br>Seleccionar<br>Seleconar<br>Seleconar<br>Seleccionar<br>Seleccionar<br>Selec                                                                                                    | Concepción a",     onar Buscar     Destino     ASUNCION     ASUNCION     BELEN     CIUDAD DE SAN ALFREDO     COLONIA GRAL DIAZ DISTRITO DE CONCEPCION     COLONIA JUCICE RURAL COSTA DE SEDAZONA     DESA ALFREDO     COLONIA DISTRITO DE CONCEPCION     COLONIA DISTRITO DE CONCEPCION     COLONIA DISTRITO DE CONCEPCION     COLONIA DISTRITO DE CONCEPCION     COLONIA DISTRITO DE CONCEPCION     COLONIA DISTRITO DE CONCEPCION     COLONIA DISTRITO DE CONCEPCION     COLONIA DISTRITO DE CONCEPCION     COLONIA DISTRITO DE CONCEPCION     COLONIA DISTRITO DE CONCEPCION     COLONIA DISTRITO DE CONCEPCION     COLONIA DISTRITO DE CONCEPCION     COLONIA DISTRITO DE CONCEPCION     COLONIA DISTRITO DE CONCEPCION                                                                                                    | Distanciaj(Km.)     419     469     32     30     55     0     54     0                                                                                                    |
| Procesamiento Procesamiento Procesamiento Computer Sinitation dia Caladaia Nei Coberbara dia Caladaia Concesa agui los destinos Procesa agui los destinos Procesa destinos Procesa destinos Proce | Destinos(Distancias por itin "Teente de información: Tabla confeccionada por teore RecenziarFarrica Concepcion a  Teento de Reteranda  se temasa " Destinousado" Buscar  Punto de Referancia Concepcion a Concepcion  | Seleccionar<br>luego presi<br>reción de Servicio Geogra<br>Minerarlo<br>Grat Bernardiro Cabalito Futa S. Tonscharon Futa 9.<br>Arágos: Costanera: Colo y Alvas. Carlos A.<br>Lógo:<br>Grat Bernardiro Cabalito Futa S. Grat. Bizardo Aguno<br>Ruta 3. Keta S. Arágos: Costanera: Color y Alvas. Carlos A.<br>Lógo:<br>DESDE CONCEPCION A.<br>DESDE CONCEPCION A.<br>DESDE CONCEPCION A.<br>DESDE CONCEPCION A.<br>DESDE CONCEPCION A.                                                                                                    | Concepción a", Conservation Conservation Co | •<br>Distancia(Km.)<br>419<br>409<br>32<br>390<br>55<br>0<br>55<br>157<br>157<br>157<br>157<br>157<br>157<br>157 |
| Procesamiento<br>Procesamiento<br>de Colonitario de Calado<br>Colonitario de Calado<br>Consultas<br>Consultas<br>Consultas<br>Seguridad<br>e Cambino de Clave<br>n Soir<br>Vista d                                                                                                    | Destinos(Distancias por itin "Fuente de información: Tabla confeccionada por eturo "Panto de Recenzas Pantos" Concepción a  Testino buscado Buscar: Punto de Referencia Concepción a Concepción a Concep | Seleccionar<br>luego presi<br>ección de Servicio Geogra                                                                                                    | Concepción a",     onar Buscar     Destino     ASUNCIÓN     ASUNCIÓN     ASUNCIÓN     MELEN     CUDAD DE SAN ALFREDO     COLONIA GRAL DURZOISTRITO DE CONCEPCIÓN     OLORIA ALBITRITO DE CONCEPCIÓN     OLORIA ALBITRITO DE CONCEPCIÓN     OLORIA ALBITRITO DE CONCEPCIÓN     OLORIA DISTRITO DE CONCEPCIÓN     OLORIA DISTRITO DE CONCEPCIÓN     OLO     | Distanciaj(0m.)           410           669           32           30           55           0           54           0                                                                                                    |

PANTALLA DE REGISTRO DE SOLICITUD DE CALCULO DE COBERTURA DE GASTOS

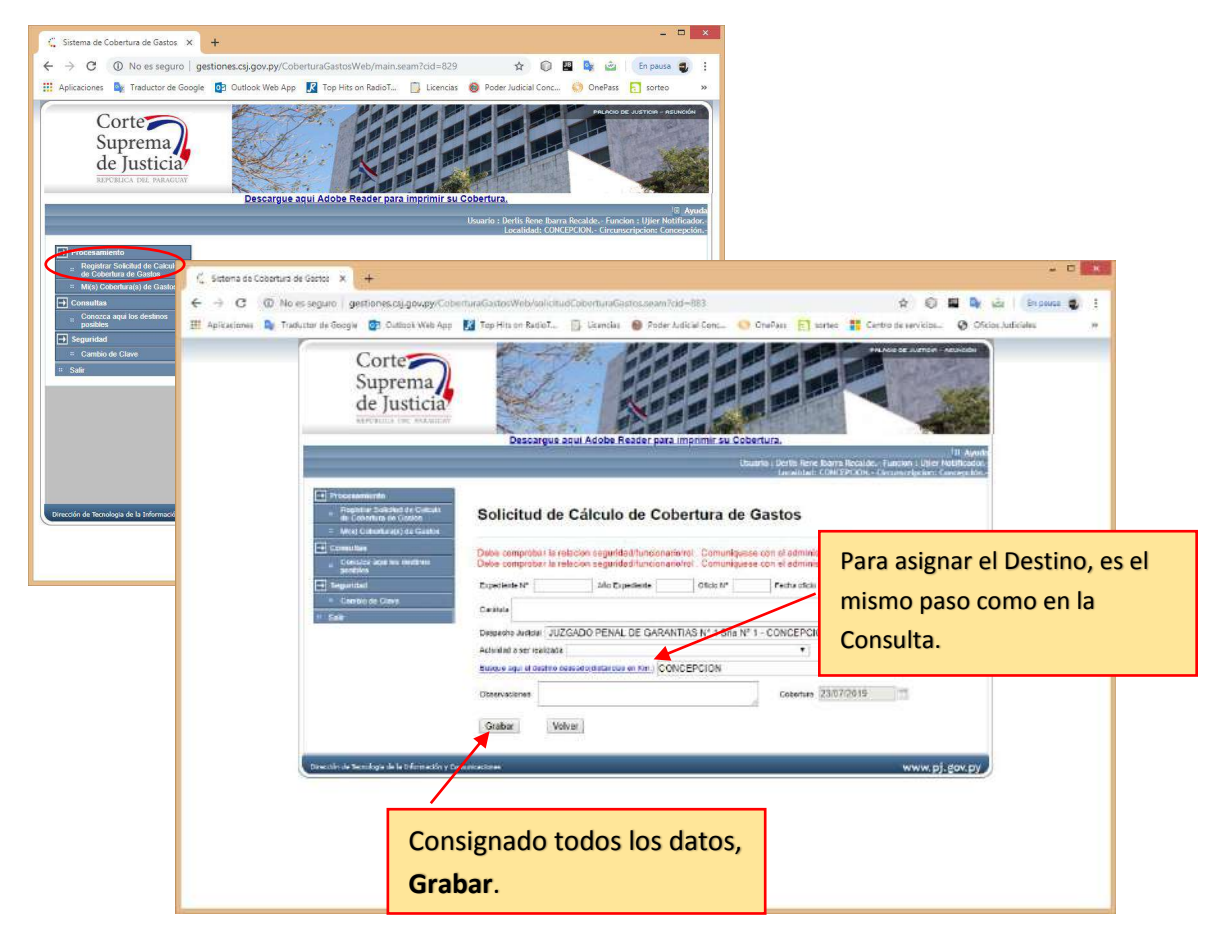

# PANTALLA DE REGISTRO DE SOLICITUD DE CALCULO DE COBERTURA DE GASTOS

| 🧲 Sistema de Cobertura de Gastos 🗙 🕂                                                          | - • ×                                                                                                    |            |
|-----------------------------------------------------------------------------------------------|----------------------------------------------------------------------------------------------------|------------|
| ← → C ① No es seguro   gestiones.csj.gov.py/Cob                                               | berturaGastosWeb/main.seam?cid=829 🖈 🖗 🖪 📴 🖆 En pausa y 🗄                                                                                                    |            |
| 🔛 Aplicaciones 🧕 Traductor de Google 📴 Outlook Web App                                        | 2 Top Hits on RadioT Di Liternica:                                                                                                    |            |
| Corte<br>Suprema<br>de Justicia<br>EXTRICA INI. INIANA                                        | And<br>Build Adobe Reader para Imprimi SU Cobertura.<br>Build Adobe Reader para Imprimi SU Cobertura.                                                                |            |
| Procesamiento Registrar Solicitud de Calculo de Debenerador Calculo de Debenerador de Calculo |                                                                                                    | Partnerse, |
| 🗈 Consultas 🤤 Sistems de Cobertu                                                              | turs de Castos 🗙 🕂                                                                                                    | *          |
| seguridad     seguridad     t                                                                 | No es seguro 👷 🕼 📮 🖏 🔬 En pause 🔹                                                                                                    | :          |
| Cambio de Clave     Aplikaciones      Aplikaciones                                            | Traductor de Google 📴 Duitbok Web App 🔣 Top Hits on RadiloT 🔟 Licencias 🔞 Poder Judicial Conc 👋 OnePass 👩 sorteo 🚼 sorteo 🚼 Centro de servicios 🔇 Oficios Judiciales | 33         |
|                                                                                               | Corte<br>Suprema<br>de Justicia<br>Arrende tel manual<br>Descargue agui Adobe Reader para Imprimir su Cobertura.                                                     |            |
| Unección de reciología de la Informac                                                         | Usuario : Derlis Rene Itaaria Recalde - Function : Ujier Notificador -<br>Localidad : CONCLPCION - Cimamoring ing Concession -                                       |            |
|                                                                                               | Processamineto     Registra Solciud de Calculo     Registra Solciud de Calculo     Solicitude(s) Generadas(s)     Solicitude(s) Generadas(s)                         |            |
|                                                                                               | b) Constance angli les decláricos positives Fecha inicial: 23/07/2019 Echa inicial: 23/07/2019                                                                       |            |
|                                                                                               | Siguridial     Solicitante Derlis Rene Ibarra Recalde     Buscar                                                                                                    |            |
|                                                                                               | = Sult Operacion M Caràbala Fecha Solicitud Estado Destino Distancia(Km) Cobertura                                                                                   |            |
|                                                                                               |                                                                                                    |            |
|                                                                                               |                                                                                                    |            |
|                                                                                               |                                                                                                    |            |
|                                                                                               | En orta corción co                                                                                                    |            |
|                                                                                               |                                                                                                    |            |
|                                                                                               | visualizarán los registros                                                                                                    |            |
|                                                                                               | guardados, desde este lugar                                                                                                    |            |
|                                                                                               | so puodo imprimir                                                                                                    |            |
|                                                                                               | se puede imprimir.                                                                                                    |            |
|                                                                                               |                                                                                                    |            |

-- end --